# intelbras

### Procedimento para Importação de Áudios Customizados Gravadores Veiculares

A partir da versão de firmware 100425, é possível importar áudios customizados para eventos relacionados as entradas de alarme dos gravadores veiculares da linha IFleet Pro.

### 1. Formato e padrão do arquivo:

- O arquivo de áudio deve estar no formato .pcm;
- Use a seguinte nomenclatura para os arquivos de áudio: IB\_AlarmIn\_X.pcm, onde X representa o número da entrada de alarme. Por exemplo, se você está adicionando o áudio para a entrada 2, o nome do arquivo deve ser: IB\_AlarmIn\_2.pcm;

#### 2. Importando áudios customizados pela interface local.

- Adicione os áudios customizados em um pen drive e conecte-o ao gravador.
- Na interface local, acesse o Menu Principal, depois siga o caminho Sistema > IMP/EXP.
- Selecione o dispositivo onde os seus áudios estão armazenados (no caso, o pen drive).
- Selecione o áudio desejado para importar e pressione "Importação de Áudio Customizado".
  Lembre-se de que a importação deve ser feita um áudio de cada vez.

| මැ <sub>ලා</sub> Sistema     | 2 <sub>0</sub> ()• 📖 🛛 ×                                                             |
|------------------------------|--------------------------------------------------------------------------------------|
| Geral<br>Conta<br>Manutenção | Dispositivo sdb1(USB USB) * Atualizar<br>Espaço 28.65 GB Formatar<br>Espaço 28.61 GB |
| Padrão                       | Endereço<br>Nome Tamanho Tipo Apagar -                                               |
| Atualizar                    | ■ IB_Alar 31.8 KB Arquivo 由<br>■ IB_Alar 31.8 KB Arquivo 音                           |
|                              | IB_Alar 31.8 KB Arquivo                                                              |
|                              | Nova pasta Impoinaç mportar Exportar                                                 |

- Após a importação, volte ao Menu Principal e acesse Eventos > Entrada de Alarme.
- Selecione a entrada de alarme onde deseja configurar o áudio importado. Ajuste as configurações conforme a necessidade, habilite a função de alarme e marque a opção "Aviso de Voz".

Matriz: Rodovia BR 101, km 210 – Área Industrial – São José/SC – 88.104-800 Filial São José: Rodovia SC 281, km 4,5 – Sertão do Maruim – São José/SC – 88.122-001 Filial MG: Rodovia BR 459, 1325, km 124 – Distrito Industrial – Santa Rita do Sapucaí/MG – 37.540-000 Filial AM: Av. Tefé, 3105 – Japiim – Manaus/AM – 69.078-000 Filial NE: R. Riachão, 200, Módulo 1C, Condomínio Logístico Armazenna 1 – Muribeca – Jaboatão dos Guararapes/PE – 54.355-057

# <u>inte</u>lbras

|   | P Eventos       | 20 D+                                 |
|---|-----------------|---------------------------------------|
|   | Alarme Info     | Local Câmera offline                  |
|   | Acelerômetro    | Entrada 2 - Nome Entrada_2 S 📱        |
| э | Entrada de A    | Habilitar 🜌 Tipo NA -                 |
|   | Saída de Alarme | Saída Configurar P 10 s MAviso de Vo. |
|   | Telemetria      | 🜌 Registro 🖂 Enviar Pós-gr 10 s       |
|   | Detecção de     | Canal 1 2 3 4                         |
|   | Anormalidade    | Tour 1 2 3 4                          |
|   |                 | Buzzer Excluir A                      |
|   |                 | Padrão Copiar Aplicar Voltar          |

Obs: A importação de áudios customizados ainda não está disponível na interface web.

Matriz: Rodovia BR 101, km 210 – Área Industrial – São José/SC – 88.104-800 Filial São José: Rodovia SC 281, km 4,5 – Sertão do Maruim – São José/SC – 88.122-001 Filial MG: Rodovia BR 459, 1325, km 124 – Distrito Industrial – Santa Rita do Sapucai/MG – 37.540-000 Filial AM: Av. Tefé, 3105 – Japiim – Manaus/AM – 69.078-000 Filial NE: R. Riachão, 200, Módulo 1C, Condomínio Logístico Armazenna 1 – Muribeca – Jaboatão dos Guararapes/PE – 54.355-057 intelbras.co